Indicazioni operative per l'inserimento della disponibilità di posti nella pagina Ri-orientamento del portale bresciaorienta.it

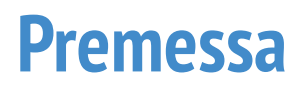

Le istruzioni che seguono riguardano l'inserimento dei **dati relativi alle sole classi prime A.S. 2021/2022**.

La pagina sarà **pubblica** a partire dalla conclusione delle iscrizioni online e **fino al termine delle operazioni di ricollocamento degli esuberi fissato dal Ministero dell'Istruzione**.

È prevista la **riapertura della pagina in un secondo momento** per l'inserimento della disponibilità di posti in tutte le annualità e in tutti gli indirizzi di ciascun istituto, in modo da agevolare eventuali trasferimenti o ri-orientamenti secondo la vigente normativa.

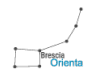

## Accedere al pannello di bresciaorienta.it

Accedere al seguente link: https://www.bresciaorienta.it/auth/login

E procedere con il login inserendo le proprie credenziali (**username** e **password**).

| Brescia<br>Orienta<br>Accedi   BRESCIA ORIENTA | Ą                 |
|------------------------------------------------|-------------------|
| Effettua il login per accedere                 |                   |
| email@email.com                                | Ŧ                 |
| ••••••• Dimenticata la password?               |                   |
| LOGIN                                          |                   |
| 2021. BRESCIA ORIENTA                          | Created By: p-Sof |

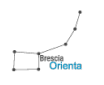

#### Come accedere alla pagina Ri-orientamento

Dopo aver effettuato l'accesso al pannello di bresciaorienta.it si visualizzerà la **dashboard**.

Per procedere alla gestione del riorientamento per il proprio plesso bisogna accedere alla pagina di Ri-orientamento. Per far ciò esistono 3 opzioni:

1. Cliccare dal menù laterale la voce Ri-orientamento

Ri-orientamento

2. Cliccare il pulsante presente nel modulo Ri-orientamento

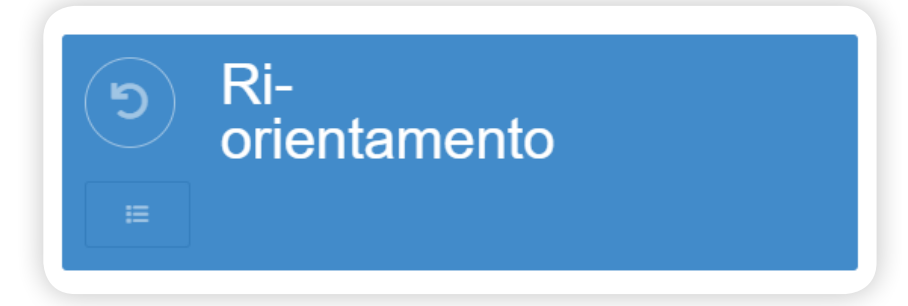

3. Digitare nella tab del browser il seguente indirizzo https://www.bresciaorienta.it/admin/riorientamento

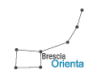

#### Inseriemento e modifica delle disponibilità

Dopo aver eseguito una delle 3 opzioni descritte precedentemente si visualizza la seguente schermata.

|        | * |                           |    | 0 2 🗉        |
|--------|---|---------------------------|----|--------------|
| Codice |   |                           | \$ | Classe Prima |
|        |   | No matching records found |    |              |
|        |   |                           |    |              |
|        |   |                           |    |              |
|        |   |                           |    |              |
|        |   |                           |    |              |
|        |   |                           |    |              |
|        |   |                           |    |              |
|        |   |                           |    |              |
|        |   |                           |    |              |
|        |   |                           |    |              |
|        |   |                           |    |              |
|        |   |                           |    |              |
|        |   |                           |    |              |
|        |   |                           |    |              |
|        |   |                           |    |              |
|        |   |                           |    |              |
|        |   |                           |    |              |
|        |   |                           |    |              |

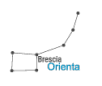

### Inserimento e modifica delle disponibilità

Una volta selezionato un plesso dal menù a tendina, saranno visualizzati tutti i corsi attivi in esso, in una tabella con i seguenti campi:

- Codice SIDI;
- Nome corso (formato da nome corso indirizzo/articolazione);
- Posti disponibili Classe Prima.

|        | RESCIA (BS)                                                                                                    | Search 🖸 C 🗄 |
|--------|----------------------------------------------------------------------------------------------------|--------------|
| Codice | ¢ Corso                                                                                                    | Classe Prima |
| ITCA   | Costruzioni, ambiente e territorio - Costruzione. ambiente e territorio                                                     | 1            |
| ITCL   | Costruzioni, ambiente e territorio · Tecnologie del legno nelle costruzioni · Opzione triennale successiva al biennio unico | 1            |
| ITGT   | Costruzioni, ambiente e territorio - Geotecnico - Articolazione triennale successiva al biennio unico                       |              |
| IT24   | Costruzioni, ambiente e territorio - biennio comune                                                                         | <u>Z</u>     |
| LI07   | Liceo Artístico - Audiovisivo Multimedia - Indirizzo triennale del Liceo Artístico nuovo ordinamento                        | 1            |
| LI05   | Liceo Artístico - Architettura e ambiente - Indirizzo triennale del Liceo Artístico nuovo ordinamento                       | 1            |
| LIC6   | Liceo Artistico - Arti figurative plastico-pittorico - Indirizzo triennale del Liceo Artistico nuovo ordinamento            | 1            |
| LID9   | Liceo Artistico - Design - Industria - Indirizzo triennale del Liceo Artístico nuovo ordinamento                            | 1            |
| L100   | Artístico nuovo ordinamento - biennio comune                                                                                | 12           |
|        |                                                                                                    |              |
|        |                                                                                                    |              |

1) Elenco plessi; 2) Tabella con la lista dei corsi attivi per il plesso selezionato; 3) Filtri tabella.

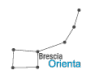

#### Inserimento e modifica delle disponibilità

Per ciascuna aricolazione del triennio è visibile il relativo "biennio comune".

Es. Triennio: *ITGT Costruzioni, ambiente e territorio - Geotecnico - Articolazione triennale successiva al biennio unico* Relativo biennio: *IT24 Costruzioni, ambiente e territorio - biennio comune* 

Poiché in questa prima fase l'inserimento delle disponibilità riguarda esclusivamente le classi prime dell'a.s. 2021/2022, facendo riferimento all'esempio le operazioni di inserimento/ modifica saranno condotte unicamente in corrispondenza dei Codici IT24 (Costruzioni, ambiente e territorio - biennio comune) e LIOO (Artistico nuovo ordinamento – biennio comune).

Così facendo l'inserimento delle disponibilità nella prima annualità dei corsi del biennio comune sarà registrata nella scheda di tutti i trienni collegati.

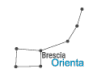

# Inserimento e modifica delle disponibilità

Una volta selezionato un plesso dal menù a tendina, cliccare sul numero colorato di azzurro nella riga del corso e nella colonna della classe Prima che si vuole modificare e compilare il modulo che compare in sovraimpressione (modificare il numero e cliccare sul pulsante azzurro).

| Ri-orienta            | amer      | nto / bresciaorienta.it                                                                                                    |        |     | Das       | hboard / | Ri-orientame |
|-----------------------|-----------|----------------------------------------------------------------------------------------------------|--------|-----|-----------|----------|--------------|
| rtaglia-Olivieri - BR | RESCIA (B | 35)                                                                                                    | Search |     | Ø         | C        | ■ <b>Ⅲ</b> , |
| Codice                |           | Corso                                                                                                    |        | Cla | sse Prima | i.       |              |
| ITCA                  | Co        | ostruzioni, ambiente e territorio - Costruzione. ambiente e territorio                                                     |        |     | ě.        |          |              |
| ITCL                  | Co        | ostruzioni, ambiente e territorio - Tecnologie del legno nelle costruzioni - Opzione triennale successiva al biennio unico |        |     |           |          |              |
| ITGT                  | Co        | ostruzioni, ambiente e territorio - Geotecnico - Articolazione triennale successiva al biennio unico                       | 1      |     | ₹ 8       | Ľ        | *            |
| IT24                  | Co        | ostruzioni, ambiente e territorio - biennio comune                                                                         |        |     | 7         |          |              |
| LI07                  | Lie       | iceo Artistico - Audiovisivo Multimedia - Indirizzo triennale del Liceo Artistico nuovo ordinamento                        |        |     | 2         |          |              |
| LI05                  | Lic       | iceo Artistico - Architettura e ambiente - Indirizzo triennale del Liceo Artistico nuovo ordinamento                       |        |     | 1         |          |              |
| LIC6                  | Lie       | iceo Artistico - Arti figurative plastico-pittorico - Indirizzo triennale del Liceo Artistico nuovo ordinamento            |        |     | 2         |          |              |
| LID9                  | Lie       | iceo Artistico - Design - Industria - Indirizzo triennale del Liceo Artistico nuovo ordinamento                            |        |     | 2         |          |              |
| 1100                  | Ar        | rtistico nuovo ordinamento - biennio comune                                                                                |        |     | 12        |          |              |

In questo caso si stanno modificando i posti disponibili nel Primo anno di *Costruzioni, ambiente e territorio - biennio comune*.

Una volta modificati i posti disponibili, comparirà una notifica di salvataggio. La modifica sarà immediata e visibile sul sito in tempo reale.

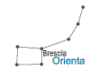

Una volta modificati i posti disponibili dei corsi del proprio plesso, essi saranno visibili nelle seguenti pagine:

Pagina della singola scuola nella sezione corsi.

| ~   |      |
|-----|------|
| [ ( | rcı  |
| CU  | 1 31 |

La scuola I.I.S. Tartaglia-Olivieri di Via G. Oberdan, 12/E a BRESCIA (BS) propone i seguenti corsi di studio (con i rispettivi posti disponibili per classi):

| T Corso                                                                                                    | Classe Prima |  |
|----------------------------------------------------------------------------------------------------|--------------|--|
| Costruzioni, ambiente e territorio - Costruzione. ambiente e territorio                                                        | 7            |  |
| Costruzioni, ambiente e territorio - Tecnologie del legno nelle costruzioni - Opzione triennale<br>successiva al biennio unico | 7            |  |
| Costruzioni, ambiente e territorio - Geotecnico - Articolazione triennale successiva al biennio unico                          | 7            |  |
| Liceo Artistico - Audiovisivo Multimedia - Indirizzo triennale del Liceo Artistico nuovo ordinamento                           | 12           |  |
| Liceo Artistico - Architettura e ambiente - Indirizzo triennale del Liceo Artistico nuovo<br>ordinamento                       | 12           |  |
| Liceo Artistico - Arti figurative plastico-pittorico - Indirizzo triennale del Liceo Artistico nuovo ordinamento               | 12           |  |
| Liceo Artistico - Design - Industria - Indirizzo triennale del Liceo Artistico nuovo ordinamento                               | 12           |  |
| I dati delle classi contrassegnate con (-) non sono attualmente disponibili.                                                   |              |  |

https://www.bresciaorienta.it/scuola/i-i-s-tartaglia-olivieri-liceo-olivieri-maffeo-brescia

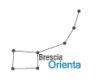

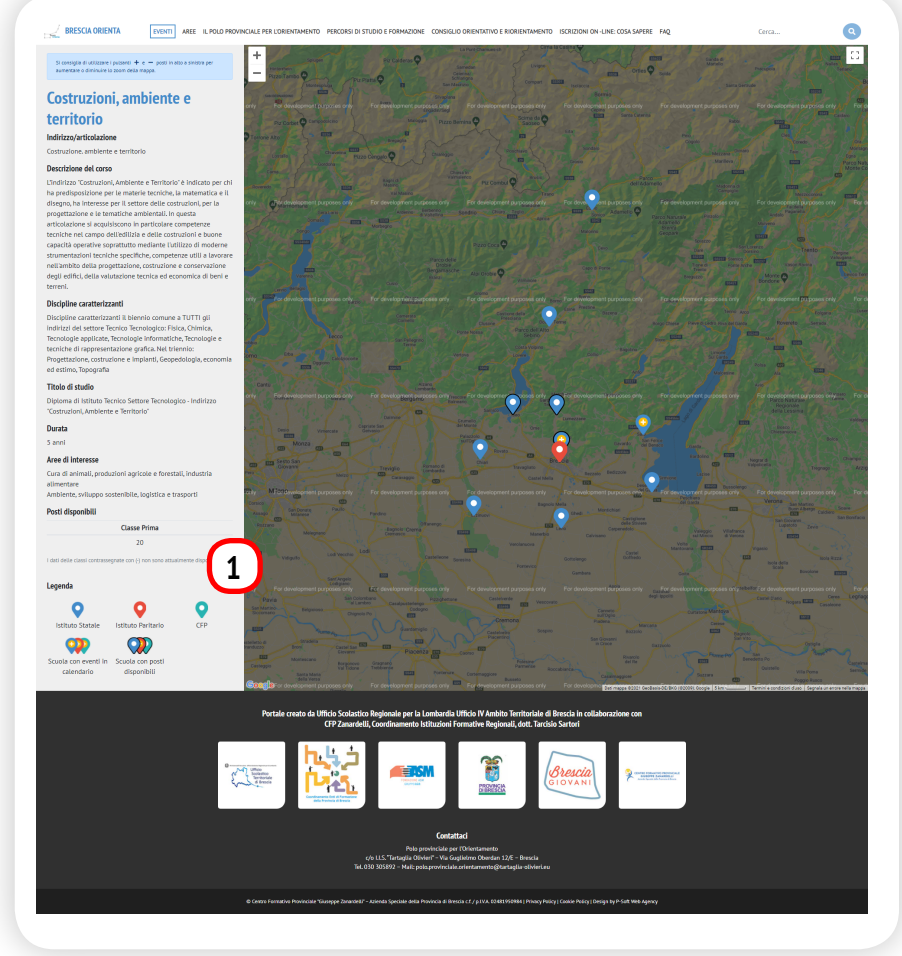

https://www.bresciaorienta.it/corso/costruzioni-ambiente-e-territorio

#### Pagina singolo corso.

In questa pagina il numero in tabella (1) mostra il totale dei posti disponibili, ottenuto sommando quelli di tutti i plessi con *Costruzioni, ambiente e territorio* presenti nella mappa.

Nel nostro caso 3 plessi hanno posti disponibili per il primo anno di *Costruzioni, ambiente e territorio* e la loro somma è 20.

Ciascun plesso con posti disponibili è facilmente riconoscibile nella mappa tramite una bordatura nera del marker.

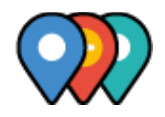

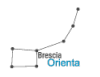

| IGNEZZO<br>Gestione dell'ambiente e del territorio - Anticolazione<br>triennale successiva al biennio unico<br>TITOLO DI STUDIO<br>Diptoma di lotistro Tecnico Settore Tecnologico - Indirizzo | e gestione delle risorse forestali e                                                                                                    | INDIKIZZO<br>Cestruzione ambiente e territorio                                                                                                    |
|----------------------------------------------------------------------------------------------------|----------------------------------------------------------------------------------------------------|----------------------------------------------------------------------------------------------------|
| Triennaie successiva ai biennio unico<br>100,00151000<br>Diptoma di latituto Tecnico Settore Tecnologico - Indirizzo                                                                           |                                                                                                    |                                                                                                    |
| Diploma di Istituto Tecnico Settore Tecnologico - Indirizzo                                                                                                    | montane                                                                                                    | 1170L0 DI 5710H0                                                                                                    |
|                                                                                                    | Tribuo di Studio<br>Nationa di Istanziana Badarsianata - Indiritan Barkaltura                                                                                                    | Costruzioni, Ambiente e Territorio"                                                                                                    |
| "Gestione dell'Ambiente e del Territorio"                                                                                                    | sviluppo nurale, valorizzazione dei prodotti dei territorio e                                                                                                    | DURATA                                                                                                    |
| DURNTA                                                                                                    | gestione delle risorse forestali e montane"                                                                                                    | 5 anni                                                                                                    |
| 5 anni                                                                                                    | S anni                                                                                                    | POSTI DISPONIBILI                                                                                                    |
|                                                                                                    |                                                                                                    | 1 Classe Prima                                                                                                    |
| Costruzioni, ambiente e territorio                                                                                                    | Costruzioni ombiento o territorio                                                                                                    | i deti delle caral contrasterater can () non sono attuelmente disconibil                                                                                                    |
| INDIR220                                                                                                    | costruzioni, ambiente e territorio                                                                                                    |                                                                                                    |
| Tecnologie del legno nelle costruzioni - Opzione triennale<br>successiva al biennio unico                                                                                                    | Geotecnico - Articolazione triennale successiva al biennio                                                                                                    |                                                                                                    |
| TITOLO DI STUDIO                                                                                                    |                                                                                                    | Liceo Scientifico                                                                                                    |
| Diptoma di Istituto Tecnico Settore Tecnologico - Indirizzo<br>Trattorilogi Ambiente e Territorio Operane Tecnologie del                                                                       | Dipiona di istituto Tecnico Settore Tecnologico - Indirizzo                                                                                                    | 1170LD DI 5710HD                                                                                                    |
| Legno nelle Costruzioni"                                                                                                    | "Costruzioni, Ambiente e Territorio" Articolazione<br>"Geotecnico"                                                                                                    | Diploma di Liceo Scientifico                                                                                                    |
| DURATA                                                                                                    | DURTA                                                                                                    | pusita<br>5 anni                                                                                                    |
| S anni                                                                                                    | 5 anni                                                                                                    | POSTI DISPONIELI                                                                                                    |
| POSTI DISPONIBILI                                                                                                    | POSTI DISPONIBILI                                                                                                    | Circle Direct                                                                                                    |
| Classe Prima                                                                                                    | Classe Prima                                                                                                    |                                                                                                    |
| 1 2                                                                                                    | 1 20                                                                                                    | Lati drie cara contratorente can i) con sono atualmente disconde                                                                                                    |
| I dati terre coloi contrasegnare con (i non sono attuatmente disponitili.                                                                                                    | I dat delle classi contrassegnate con () non sone attualmente doponibili.                                                                                                    |                                                                                                    |
|                                                                                                    |                                                                                                    |                                                                                                    |
| Lines Colombian                                                                                                    |                                                                                                    | Liceo Scientifico                                                                                                    |
| LICEO SCIENTINCO                                                                                                    | Liceo Scientifico - opzione Scienze                                                                                                    | 10/8220                                                                                                    |
| Sperimentazione "Biologia con curvatura Biomedica"                                                                                                    | applicate                                                                                                    | Progetto ESABAC - diploma italiano e francese (triennio)                                                                                                    |
| (triennis)                                                                                                    | Diploma di Liceo Scientifico Opzione Scienze Applicate                                                                                                    | TITOLO DI STUDIO<br>Diploma di Liceo Scientifico e Baccalauréat série                                                                                                    |
| TITOLO DI STUDIO<br>Diploma di Liceo Scientifico - Sperimentazione "Biologia                                                                                                    | DURITA                                                                                                    | scientifique                                                                                                    |
| con Curvatura Biomedica"                                                                                                    | 5 anni                                                                                                    | DUNKTA                                                                                                    |
| Dullata<br>Siand                                                                                                    |                                                                                                    | 2 100                                                                                                    |
|                                                                                                    | Liceo Scientifico Quadriennale                                                                                                    |                                                                                                    |
|                                                                                                    | NOR.220                                                                                                    | Operatore dei Sistemi e Servizi Logistici                                                                                                    |
| Operatore del Legno                                                                                                    | Sperimentazione quadriennale                                                                                                    | 1170LD DI \$70.010                                                                                                    |
| TITOLO DI STUDIO                                                                                                    | TITOLO DI STUDIO<br>Distanza di Liceo Scientifica                                                                                                    | Qualifica Professionale Operatore dei Sistemi e Servizi<br>Logistici                                                                                                    |
| Qualinca Professionale Operatore del Legno                                                                                                    |                                                                                                    | DURITA                                                                                                    |
| 3 anni                                                                                                    | 4 anni                                                                                                    | 3 anni                                                                                                    |
|                                                                                                    |                                                                                                    |                                                                                                    |
| Territe Edite                                                                                                    | Terniro del Leono                                                                                                    | Operatore Edile                                                                                                    |
| Techico Edite                                                                                                    | non220                                                                                                    | ND:0220                                                                                                    |
| Costruzioni architettoniche e ambientati                                                                                                    | Produzione, restauro e riparazione di mobili e manufatti in                                                                                                    | Realizzazione opere murarie e impermeabilizzazione                                                                                                    |
| TITOLO DI STUDIO                                                                                                    | ugro                                                                                                    | Titolo Di Studio<br>Qualifica Professionale Operatore edile - Realizzazione                                                                                                    |
| architettoniche e ambientali                                                                                                    | Diptoma Professionale di Tecnico del Legno - Produzione,                                                                                                    | opere murarie e impermeabilizzazione.                                                                                                    |
| DURATA                                                                                                    | restauro e riparazione di mobili e manufatti in legno                                                                                                    | DURATA                                                                                                    |
| 1 anno, dopo la Qualifica Professionale                                                                                                    | 1 anno, dopo la Qualifica Professionale                                                                                                    |                                                                                                    |
|                                                                                                    |                                                                                                    |                                                                                                    |
| Trasporti e logistica                                                                                                    |                                                                                                    | Trasporti e logistica                                                                                                    |
| NOR220<br>Controlines del menos - talicalazione trianestr                                                                                                    |                                                                                                    | Costruzione del mezzo - Articolazione triennale successiva                                                                                                    |
| al biennio unico                                                                                                    |                                                                                                    | al biennio unico                                                                                                    |
| TITOLO SI STUDIO                                                                                                    |                                                                                                    | 1770.0 0: 571010<br>Diploma di letituto Tecnico Settore Tecnologico - Indirizzo                                                                                                    |
| Diptoma di Istituto Tecnico Settore Tecnologico - Indirizzo<br>"Trasporti e Logistica" Articolazione 'conduzione del Mezzo"                                                                    |                                                                                                    | "frasporti e Logistica" Articolazione "Costruzione del Mezz                                                                                                    |
| DURATA                                                                                                    |                                                                                                    | bukita<br>Samel                                                                                                    |
| 5 anni                                                                                                    |                                                                                                    |                                                                                                    |
|                                                                                                    |                                                                                                    |                                                                                                    |
|                                                                                                    | <section-header><section-header><section-header><section-header><section-header><section-header><form></form></section-header></section-header></section-header></section-header></section-header></section-header> | <section-header><section-header>         Characterization of a structure of a structure of</section-header></section-header> |

#### Pagina singola area.

In questa pagina le schede dei singoli corsi riportano in tabella (1) la somma di tutti i posti disponibili nei plessi che offrono il corso in questione.

In questo caso le schede di tutte le articolazioni triennali di *Costruzioni, ambiente e territorio* riportano in tabella la disponibilità di 20 posti complessivi, come nella slide precedente.

Poiché la pagina contiene anche le schede degli altri corsi confluenti nell'area, saranno visibili le disponibilità di ciascuno dei corsi presenti. Nel nostro esempio vengono visualizzate anche le disponibilità del *Liceo scientifico* (10 posti).

https://www.bresciaorienta.it/area/ambiente-sviluppo-sostenibile-logistica-e-trasporti

11

#### Pagina Aree.

In questa **nuova pagina** la tabella (1) riporterà la somma dei posti disponibili per ciascuna area: nel caso del nostro esempio i posti disponibili nella prima annualità per l'intera area *Ambiente, sviluppo sostenibile, logistica e trasporti* sono complessivamente 30: 20 di *Costruzione, ambiente e territorio - biennio comune* + 10 del *Liceo Scientifico*.

| Ambiente, sviluppo sostenibile, logistica e trasporti<br>Questarea raggruppa gli interessi personali e i possibili sbocchi professionali negli ambiti che<br>riguardano gli interventi dell'uomo sull'ambiente orientati al rispetto dell'integrità dei luoghi, alla<br>sostenibilità, alla tutela della salute e della sicurezza: dalle costruzioni, agli impianti agricoli ed<br>industriali dalla longitta al trasporti                                                                                                    |
|----------------------------------------------------------------------------------------------------|
| Posti attualmente disponibili:                                                                                                    |
| Classe Prima                                                                                                    |
| 30                                                                                                    |
| I dati delle classi contrassegnate con (;) non sono attualmente disponibili.                                                                                                    |
| Possibili professioni: Geometra, Architetto, Ingegnere, Progettista di edilizia privata e pubblica,<br>Progettista e costruttore di strade e ponti, Esperto della rete viaria stradale ferroviaria, aerea e<br>navale, Tecnico della tutela, salvaguardia e valorizzazione ambientale, Responsabile di ufficio tecnico<br>comunale, Tecnico della logistica del trasporto merci, Esperto dei materiali da costruzione, Operaio<br>addetto alla manutenzione degli edifici, Operaio edile, carpentiere, plastrellista, lattoniere edile,<br>imbianchino, falegname, costruttore e installatore serramenti, Operaio dille, Carpentierer,<br>Piastrellista, Lattoniere edile, Imbianchino, Falegname, Costruttore e installatore serramenti, Altro |
| Scopri i corsi di Ambiente, sviluppo sostenibile, logistica e trasporti                                                                                                    |
|                                                                                                    |
|                                                                                                    |

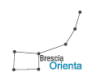